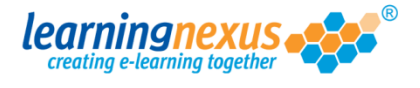

If you need to add a line to your learning screen, you can do this very quickly and easily:

1) Click on the Line button available in your toolbox:

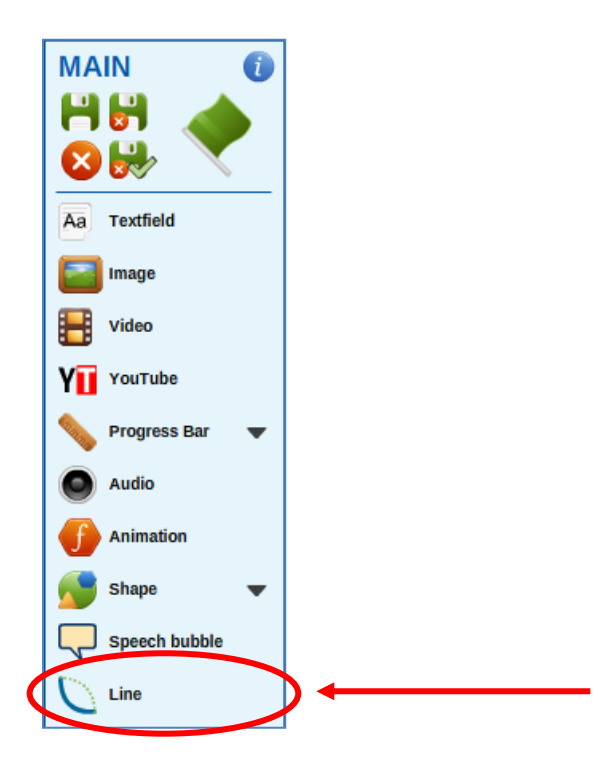

The line will appear on your screen. Click on the red anchor at the end of the line to change its size and direction.

| LINE<br>Opacity:<br>Rotation: | PROPE<br>100%<br>0         | <b>RTIES</b><br>< > ОК<br>< > ОК | line_0<br>Line variation:                        | Straight <>                                               | Line ending size mod.<br>Line ending style: | 0 <> OK<br>None <>     |
|-------------------------------|----------------------------|----------------------------------|--------------------------------------------------|-----------------------------------------------------------|---------------------------------------------|------------------------|
| X:<br>Y:<br>Width:<br>Height: | 0<br>0<br>115.15<br>115.15 | < > OK<br>< > OK                 | Line colour:<br>Line opacity:<br>Line thickness: | Change<br>100 < > OK<br>2 < > OK<br>Type description here | Line style:                                 | Solid <>               |
|                               |                            |                                  | Description:                                     | Type description nore                                     |                                             | Guides visible? Toggle |
|                               | Co                         | )+                               |                                                  |                                                           |                                             |                        |
| +00                           | ) s <b>* </b>              |                                  | 0                                                |                                                           |                                             |                        |
|                               |                            |                                  |                                                  |                                                           |                                             |                        |